Instructions to access the "Letting Schedule with Geographical Limits" Crystal Report for utility relocation planning:

- Go to the following site and log in with your CWOPA credentials: <u>http://pdprodsapbi.penndot.lcl:8080/BOE/BI</u>
- In the navigation bar in top left corner, select "Documents":

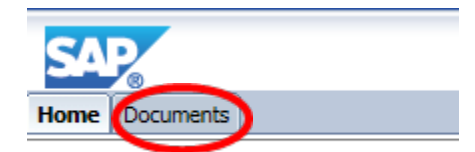

• In the bottom left corner, select "Folders":

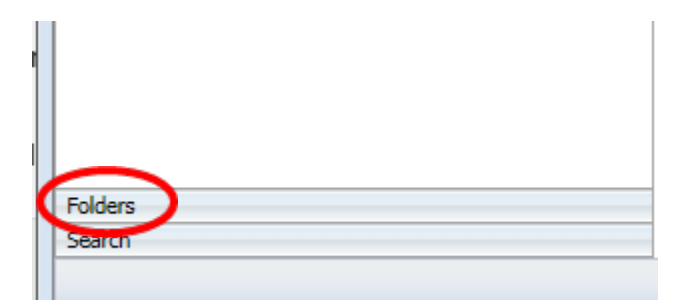

• Down the left side, expand Public Folders then select the "District Utility Relocation" folder:

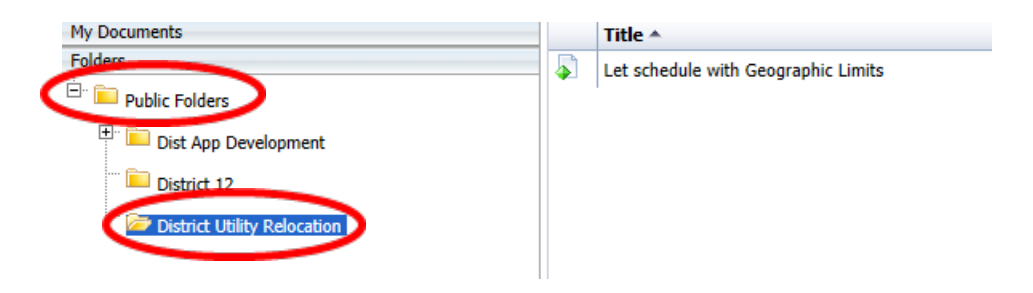

• Double-click the **"Let schedule with Geographic Limits"** report and it will prompt you for your PADTDSNQ user ID and password.

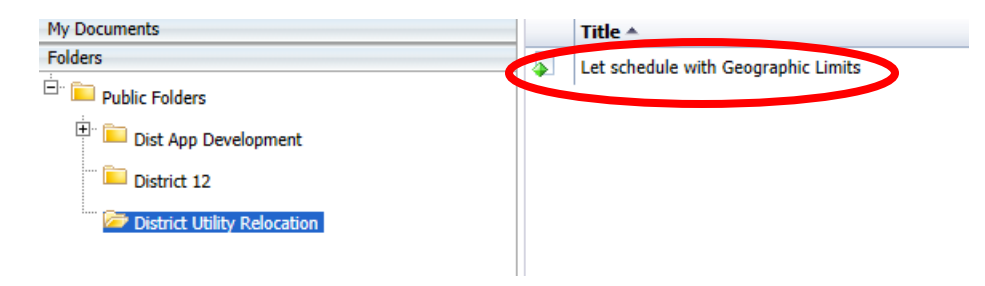

• Enter your RACF credentials here:

| Enter Values |                                                       |  |  |  |  |  |
|--------------|-------------------------------------------------------|--|--|--|--|--|
| TI<br><br>D  | he report you requested requires further information. |  |  |  |  |  |
|              | PADTD5NQ - PADTD5NQ                                   |  |  |  |  |  |
|              | Server Name PADTDSNQ                                  |  |  |  |  |  |
|              | Database Name PADTDSNQ                                |  |  |  |  |  |
|              | User ID                                               |  |  |  |  |  |
|              | Password                                              |  |  |  |  |  |
| OK           |                                                       |  |  |  |  |  |
|              |                                                       |  |  |  |  |  |
|              |                                                       |  |  |  |  |  |
|              |                                                       |  |  |  |  |  |

• Chose the start date, end date, and counties to run the report against. Click OK and it takes a few seconds but the report should pop up

| loose data range                                                                                              |     |              |                       |                  |  |
|----------------------------------------------------------------------------------------------------|-----|--------------|-----------------------|------------------|--|
| Rease enter Date in format "mm/dd/yyyy".                                                                      |     | -            |                       |                  |  |
| Start of Ranges                                                                                               | - ( | End of Range | )                     |                  |  |
| Otto - raco.                                                                                                  |     |              |                       |                  |  |
|                                                                                                    |     |              |                       |                  |  |
|                                                                                                    |     | 1 PTR        |                       |                  |  |
| Include this value 	No lower value                                                                            |     | Include th   | is value 🗌 1          | to upper visitue |  |
| Include this value No lower value No country(s) for Raport                                                    |     | 🗹 Include th | is value 🔲 1          | to upper value   |  |
| Include this value No lower value No country(s) for Report                                                    |     | Selected Val | is value [] 1         | to upper value   |  |
| Include this value No lower value                                                                             |     | Selected Vol | is value 🗌 1<br>ves:  | to upper value   |  |
| Include this value No lower value                                                                             | ^ G | Selected Vol | is value [] 1<br>vet: | io upper value   |  |
| Include this value No lower value                                                                             | 1   | Selected Val | is value 🗌 1          | to upper value   |  |
| Include this value No lower value Nose County(s) for Report Nose Adams Adams Adams Adams Bedver Bedver Bedver | 1   | Selected Val | is value [] 1         | to upper value   |  |

• To export the screen to pdf, select the icon with the right pointing arrow on top:

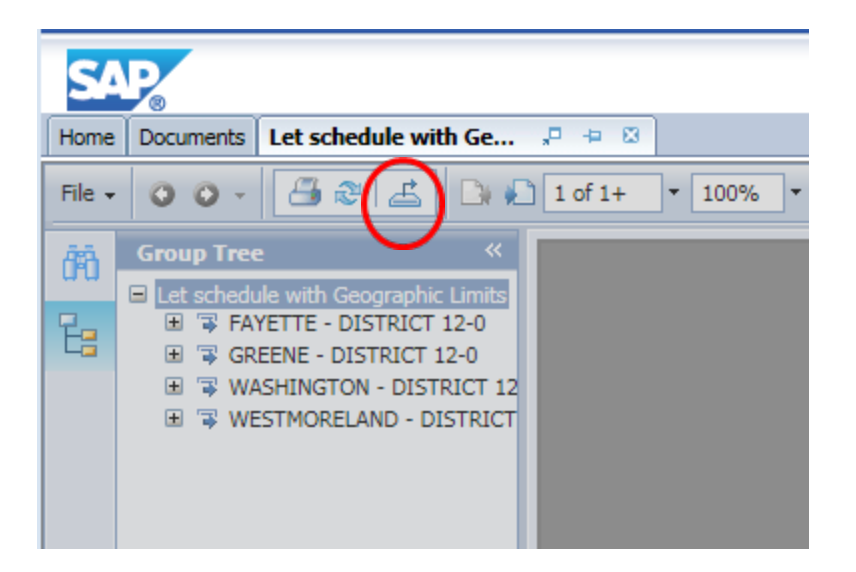

• You will get this. Change the file format to PDF and click Export, it will give you the standard browser choice from here to open or save the resulting file:

| Export                             | ×      |
|------------------------------------|--------|
| File Format:<br>PDF<br>Page Range: |        |
| All Pages Select Pages From: To:   |        |
|                                    | Export |